## **Configuring Daktronics Display Studio and Data Server for**

Lumenpulse<sup>®</sup> Lumentouch<sup>™</sup> Controller Triggering

DMX 512 Lighting Effects

This document addresses how to configure a scripting button in Daktronics Display Studio to be able to trigger a Lumenpulse<sup>®</sup> Lumentouch<sup>™</sup> controller of a dynamic lighting show.

## **Overview**

Display Studio and Data Server can be configured to trigger a Lumentouch Controller to execute scenes on DMX 512 devices during an event. Complete the steps in this document to create Display Studio scripting buttons that provide the triggering.

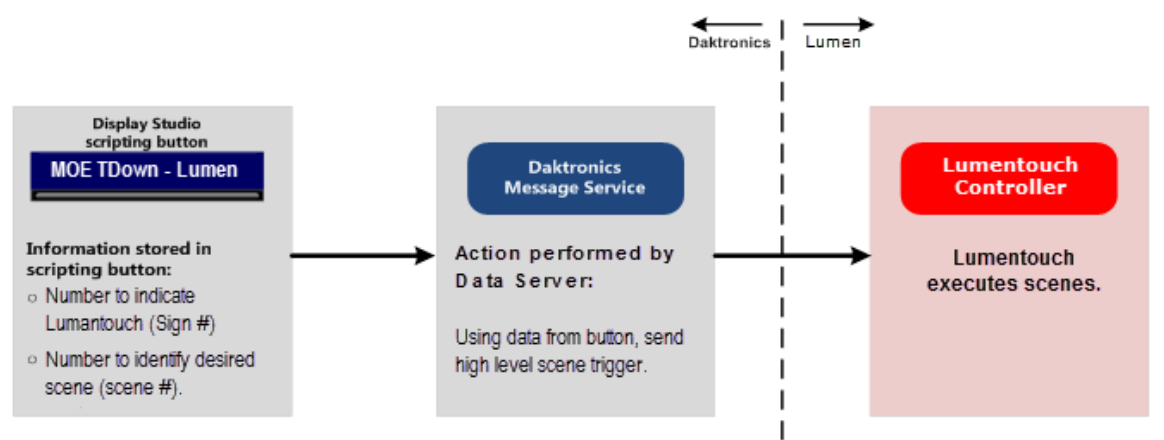

## **Creating Display Studio Scripting Button**

Complete the following steps to create a scripting button in Display Studio to trigger a Lumentouch Controller scene execution on DMX 512 devices.

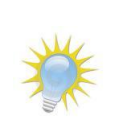

**Note:** This section assumes that the user already has a basic familiarity with Display Studio operation. For more information on setting up and using Display Studio, refer to the **Show Control System User Handbook**, accessible by navigating to **Start menu** > **All Programs** > **Daktronics** > **Display Studio** > **Show Control User Handbook** on a Show Control User Station.

- 1. From within Display Studio, right-click within the desired **Scripting Container** and select **New Button** to open the **Button Creation Window**.
- 2. Click to add a script line to the button.
- 3. In step **1** of script creation (Select Script Type), select **System Control**.
- 4. In Step **2** (Select System Script), select **Advanced**.
- 5. In Step 🔳 (Select Custom ERTD Script), select **Play**.
- 6. In Step 4 (Set Custom ERTD), enter information into the applicable fields as follows:

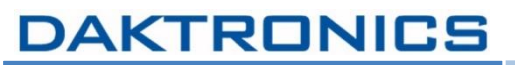

| Sponsor Lo     | pop - Cisco     | 🗄 🌌               |  |
|----------------|-----------------|-------------------|--|
| * 1 2          | 3 4 5           | $\langle \rangle$ |  |
| Protocol :     |                 | UDP/IP            |  |
| Address :      | 255.255.255.255 |                   |  |
| Port :         | 21322           |                   |  |
| Sign Number :  | 79              |                   |  |
| Drive Letter : |                 |                   |  |
| Library :      |                 |                   |  |
| File :         |                 | 12                |  |
|                |                 |                   |  |
| $\diamond$     | Sav             | e Cancel          |  |

- a. Protocol: Leave as default value (UDP/IP).
- b. Address: Leave as default value (255.255.255.255).
- c. **Port:** Enter port number configured for Data Server.
- d. Sign Number: Enter sign number configured for Lumentouch Controller.
- e. Drive Letter: Leave blank.
- f. Library: Leave blank.
- g. File: Enter Scene Number that corresponds to the scene you wish the Lumentouch Controller to execute.

**Note:** Scene Numbers must be a numeric value compliant with their interface:

- Serial Interface number between 1-40
- Network Interface number between 1-200.

Other values will not be processed by Data Server.

7. When finished, click **Save** to save the button.

## **Data Server Settings**

When setting up Data Server to communicate with the Lumentouch Controller, the following information must be configured:

| Type of Setting                                                            |            | Example of Value |  |
|----------------------------------------------------------------------------|------------|------------------|--|
| Part that should be used on Lumentoush Controller is one of the following: | If UDP:    | 2430             |  |
| Port that should be used on Lumentouch Controller is one of the following. |            | COM "#"          |  |
| If networked, the name of the Lumentouch Controller box is:                | Cticle 111 |                  |  |
| Note: this name is case sensitive.                                         |            | Stick_UI         |  |
| Sign # assigned to Lumentouch Controller                                   |            | 79               |  |

Lumenpulse and Lumentouch are trademarks or registered trademarks of Lumenpluse Control Systems & Boxes, Inc. in the United States and/or other jurisdictions.